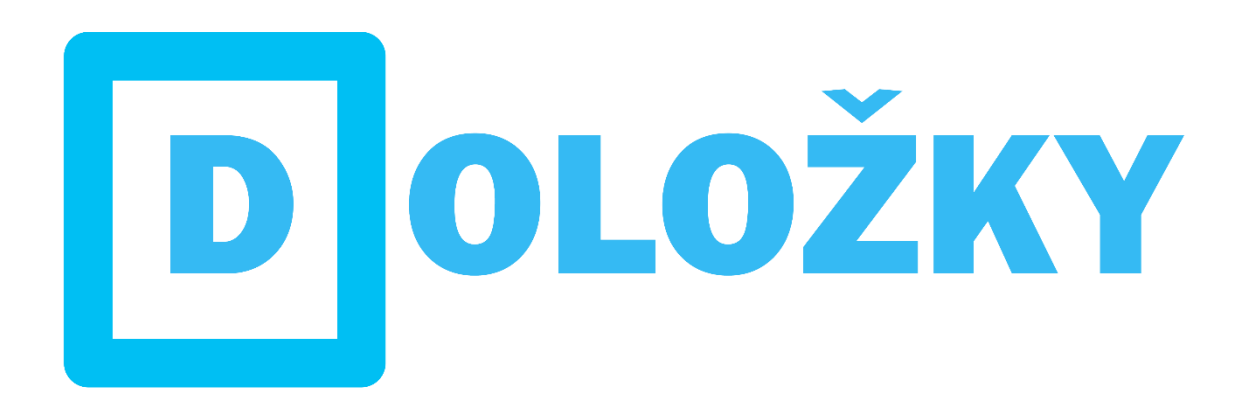

# MANUÁL K PROGRAMU DOLOŽKY

www.dolozky.cz

# Obsah

| 1 | Sta                                                   | ažení a spuštění programu     |                                       |     |
|---|-------------------------------------------------------|-------------------------------|---------------------------------------|-----|
|   | 1.1                                                   | Stažení ZIP souboru           |                                       |     |
|   | 1.2                                                   | Rozl                          | balení ZIP souboru                    | . 4 |
|   | 1.3                                                   | Přes                          | un spouštěcího souboru na plochu      | . 4 |
|   | 1.4                                                   | Spuštění programu             |                                       |     |
| 2 | Prv                                                   | ní spu                        | štění                                 | . 4 |
| 3 | Nas                                                   | taven                         | ıí                                    | . 7 |
|   | 3.1                                                   | Pohyb v kategoriích nastavení |                                       | . 9 |
|   | 3.2                                                   | Obecné                        |                                       | 10  |
|   | 3.2.                                                  | .1                            | Zobrazovat v záložkách typy doložek   | 10  |
|   | 3.2.                                                  | .2                            | Další nastavení                       | 10  |
|   | 3.3                                                   | Orga                          | anizace                               | 11  |
|   | 3.3.                                                  | .1                            | Nastavení organizace                  | 11  |
|   | 3.4                                                   | Vidi                          | mace a legalizace                     | 12  |
|   | 3.4.                                                  | .1                            | Vidimace a legalizace                 | 12  |
|   | 3.4.2Ověřovatelé pro vidim3.4.3Uložené legalizační do |                               | Ověřovatelé pro vidimaci a legalizaci | 12  |
|   |                                                       |                               | Uložené legalizační doložky           | 12  |
|   | 3.5 Ověřovací knihy                                   |                               | řovací knihy                          | 13  |
|   | 3.5.                                                  | .1                            | Ověřovací knihy                       | 13  |
|   | 3.6                                                   | .6 Doložky právního jednání   |                                       | 14  |
|   | 3.6.                                                  | 3.6.1 Orgány obce             |                                       | 14  |
|   | 3.6.                                                  | 2                             | Logo organizace                       | 14  |
|   | 3.7                                                   | 7 Nastavení tisku štítků      |                                       | 15  |
|   | 3.8                                                   | Nastavení tisku štítků        |                                       | 16  |
|   | 3.9                                                   | ) Licence                     |                                       | 17  |
|   | 3.10                                                  | Ulož                          | zení nastavení                        | 18  |
| 4 | Lice                                                  | ence                          |                                       | 18  |
|   | 4.1                                                   | Obje                          | ednávka prvních licencí               | 18  |
|   | 4.2                                                   | Akti                          | vace licence                          | 19  |
|   | 4.3                                                   | Proc                          | dloužení licencí                      | 21  |
|   | 4.4                                                   | Přik                          | oupení licence na další počítač       | 21  |
| 5 | Zák                                                   | ladní                         | ovládání                              | 21  |
|   | 5.1                                                   | Mer                           | าน                                    | 21  |
|   | 5.1.                                                  | .1                            | Program                               | 21  |
|   | 5.1.                                                  | .2                            | Nápověda                              | 22  |
| M | anuál k                                               | progr                         | amu Doložky                           |     |

| 6  |                          | Post                    | up tis | sku doložek                                                      | 23 |
|----|--------------------------|-------------------------|--------|------------------------------------------------------------------|----|
|    | 6.                       | 1                       | Výbě   | ěr typu doložky                                                  | 23 |
|    |                          | 6.1.1                   |        | Vidimace                                                         | 23 |
|    |                          | 6.1.2                   | 2      | Legalizace                                                       | 24 |
|    |                          | 6.1.3                   | 3      | Záměr                                                            | 26 |
|    |                          | 6.1.4                   | 4      | Schválení                                                        | 26 |
|    | 6.                       | 2                       | Ověi   | ření neplatnosti dokladu                                         | 27 |
|    |                          | 6.2.                    | 1      | Doklad není na seznamu neplatných dokladů                        | 27 |
|    |                          | 6.2.2                   | 2      | Doklad je na seznamu neplatných dokladů                          | 27 |
|    |                          | 6.2.3                   | 3      | Odpověď serveru MVČR skončila chybou                             | 28 |
|    | 6.2.4                    |                         | 4      | Více informací o ověření dokladu                                 | 28 |
|    | 6.                       | 3                       | Výbě   | ěr pozic doložek                                                 | 28 |
|    | 6.4                      | 4                       | Výbě   | ér tiskárny                                                      | 29 |
|    | 6.                       | 5.5 Ulož                |        | ení legalizační doložky                                          | 29 |
|    | 6.                       | 6                       | Vytiš  | štění doložek na štítky                                          | 30 |
| 7  |                          | Tisk                    | štítků | ů do ověřovací knihy                                             | 30 |
|    | 7.                       | 1                       | Přím   | ý tisk štítku do ověřovací knihy (bez nutnosti tisknout doložky) | 30 |
|    | 7.                       | 2                       | Okna   | a programu s možnostmi tisku štítků do ověřovací knihy           | 31 |
|    | 7.                       | 3                       | Rych   | ılé vytištění informací na štítek                                | 33 |
|    | 7.4                      | 4                       | Podr   | obnější pohled na nastavení informací                            | 34 |
|    |                          | 7.4.1<br>7.4.2<br>7.4.3 |        | Sloupec č. 1 a 2 (společný pro vidimaci i legalizaci)            | 34 |
|    |                          |                         |        | Sloupce č. 3 – 7 (pouze na záložce legalizace)                   | 34 |
|    |                          |                         |        | Sloupec č. 8 (pouze na záložce vidimace)                         | 35 |
|    |                          | 7.4.4                   | 4      | Sloupec č. 9 a 10 (společný pro vidimaci i legalizaci)           | 35 |
| 8  |                          | Aktı                    | ualiza | ce programu                                                      | 35 |
| 9  |                          | Poža                    | adavk  | y pro využívání programu                                         | 36 |
| 10 | ) Zpětná vazba           |                         |        | 36                                                               |    |
| 11 | Seznam použitých obrázků |                         | 36     |                                                                  |    |

# 1 STAŽENÍ A SPUŠTĚNÍ PROGRAMU

# 1.1 Stažení ZIP souboru

Program Doložky v nejnovější verzi si můžete **stáhnout na internetové adrese** <u>www.dolozky.cz/download/</u>. Po deseti sekundách začne prohlížeč aplikaci Doložky stahovat. Spouštěcí soubor je zabalen v souboru ZIP (komprimovaný soubor). Soubor ZIP se ve výchozím nastavení většiny prohlížečů uloží ve složce "Stažené soubory".

# 1.2 Rozbalení ZIP souboru

Jakmile bude ZIP soubor uložen na disku počítače, rozbalte jej.

Návodů, jak rozbalit soubor ZIP je na internetu mnoho. Konkrétní postup také souvisí s tím, jestli máte ve vašem počítači nainstalovaný software pro práci s komprimovanými soubory (7-ZIP, WinRAR, WinZIP apod.) nebo nemáte.

Vyzkoušejte proto návod vyhledat na Google: <u>https://www.google.com/search?q=jak+rozbalit+zip</u>

#### 1.3 Přesun spouštěcího souboru na plochu

Po rozbalení spouštěcího souboru, **přesuňte soubor Dolozky.exe například na plochu** (funkce <u>vyjmout,</u> <u>vložit</u>) anebo do kterékoliv jiné složky.

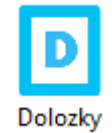

Obrázek 1 - Spouštěcí soubor programu Doložky

# 1.4 Spuštění programu

Aplikaci Doložky spustíte stejně jako kteroukoliv jinou – dvojím kliknutím na spouštěcí soubor Dolozky.exe.

# 2 PRVNÍ SPUŠTĚNÍ

Při prvním spuštění na počítačích s Windows 8 a Windows 10 se vám může zobrazit upozornění že: "Systém Windows ochránil váš počítač". V tomto případě je potřeba kliknout na "Další informace" a dále na "Přesto spustit" dle níže uvedených obrázků. Rozhodně nemusíte mít strach aplikaci spustit.

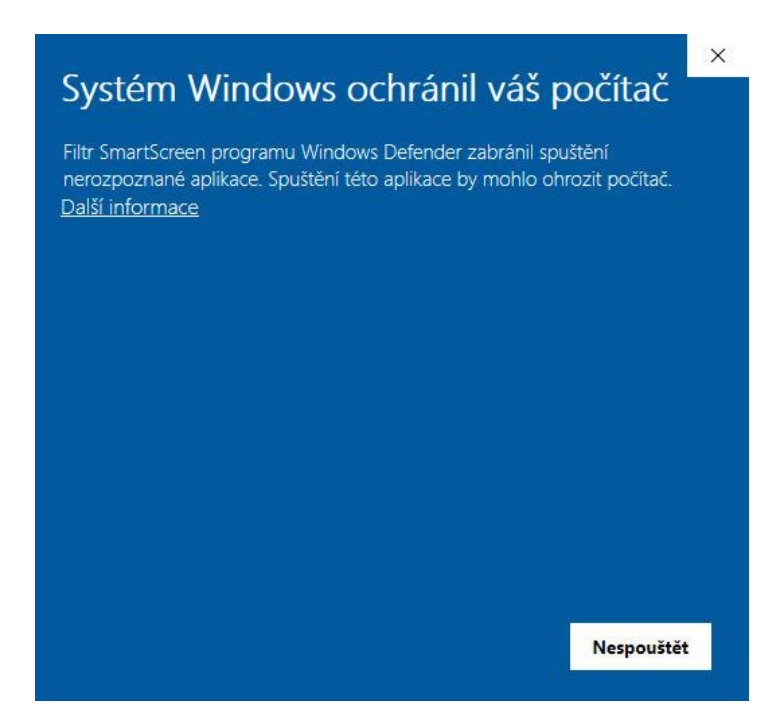

Obrázek 2 - Filtr SmartScreen - krok 1 "Další informace"

| ×<br>Systém Windows ochránil váš počítač                                                                                                 | 2 |
|----------------------------------------------------------------------------------------------------|---|
| Filtr SmartScreen programu Windows Defender zabránil spuštění<br>nerozpoznané aplikace. Spuštění této aplikace by mohlo ohrozit počítač. |   |
| Aplikace: Dolozky.exe<br>Vydavatel: Tomáš Hons                                                                                           |   |
| Přesto spustit Nespouštět                                                                                                    |   |

Obrázek 3 - Filtr SmartScreen - krok 2 "Přesto spustit"

**Proč se zobrazuje toto hlášení?** Operační Windows obsahuje tzv. filtr SmartScreen, který chrání váš operační systém před nežádoucím software staženým z internetu. Kontrola probíhá na více úrovních a jednou z ní je i kontrola elektronického podpisu aplikace tzv. CodeSign certifikátem vydaným certifikační autoritou. Aplikace Doložky je samozřejmě tímto elektronickým podpisem podepsána. Nicméně protože k distribuci přes internet došlo teprve nedávno, je možné, že si elektronický podpis nevybudoval dostatečnou reputaci tak, aby jej Windows SmartScreen vyhodnotil jako známou a nezobrazoval varovné hlášení. V případě pochybností nás neváhejte kontaktovat.

Následně se vám objeví informační okno se sdělením, že je software v režimu demoverze. V tomto režimu nebude možné vytisknout doložku bez textu "demoverze programu – <u>www.dolozky.cz</u>". Tato hláška se bude v režimu demoverze vždy objevovat.

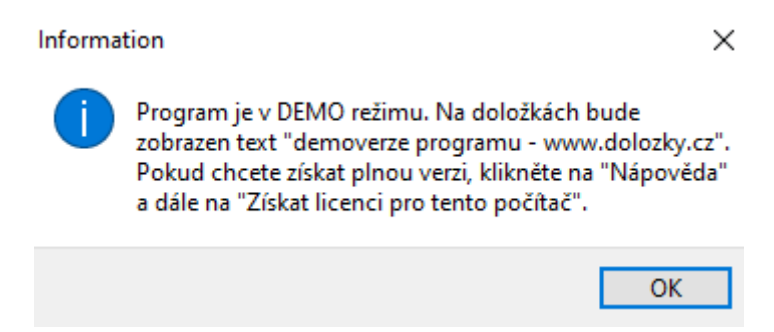

Obrázek 4 - Informativní hláška o režimu demoverze aplikace Doložky

Kliknutím na tlačítko OK, dojde k zobrazení hlavního okna programu.

| Doložky - software                                  | pro tisk doložek –             | - 🗆 X            |  |  |  |  |  |  |
|-----------------------------------------------------|--------------------------------|------------------|--|--|--|--|--|--|
| Program Nápověda                                    |                                |                  |  |  |  |  |  |  |
| VIDIMACE LEGALIZACE                                 | ZÁMĚR SCHVÁLENÍ                |                  |  |  |  |  |  |  |
| Nastavení doložky<br>OVĚŘOVACÍ DOLOŽKA PRO VIDIMACI |                                |                  |  |  |  |  |  |  |
| Označení ověřovací kni                              | hy: bez označení               | $\sim$           |  |  |  |  |  |  |
| pořadové číslo vidimace                             | e: 1 💽 2020                    |                  |  |  |  |  |  |  |
| tento úplný/á                                       | ✓ kopie                        | ~                |  |  |  |  |  |  |
| obsahující 1                                        | stran                          |                  |  |  |  |  |  |  |
| souhlasí doslovně s pře                             | edloženou listinou, z níž byl∕ | 'a pořízen/a     |  |  |  |  |  |  |
| a tato listina je - prvop                           | isem                           | ~                |  |  |  |  |  |  |
| obsahujícím 1                                       | stran, neobsahuje              | zajišť. prvek.   |  |  |  |  |  |  |
| V Radslavově Lhotě                                  | 14.02.2020 V Ja                | an Novák 🛛 🗸     |  |  |  |  |  |  |
|                                                     |                                | Označit všechov  |  |  |  |  |  |  |
| 1                                                   | 2                              | OZHUGE VSCOMIY   |  |  |  |  |  |  |
|                                                     |                                | Vymazat označení |  |  |  |  |  |  |
| 3                                                   | 4                              |                  |  |  |  |  |  |  |
| 5                                                   |                                |                  |  |  |  |  |  |  |
|                                                     |                                |                  |  |  |  |  |  |  |
| 5                                                   | 6                              | Nastavení        |  |  |  |  |  |  |
|                                                     |                                | Vybrat tiskárnu  |  |  |  |  |  |  |
| 7                                                   | 8                              | .,               |  |  |  |  |  |  |
|                                                     |                                |                  |  |  |  |  |  |  |
| 9                                                   | 10                             | тізк 🚽           |  |  |  |  |  |  |
|                                                     |                                |                  |  |  |  |  |  |  |
| 11                                                  | 12                             | Ukončit          |  |  |  |  |  |  |
| © 2020 Tomáš Hons, verze 7.00, licence: DEMO        |                                |                  |  |  |  |  |  |  |

Obrázek 5 - Hlavní okno programu Doložky

Ve stavovém řádku programu doložky se zobrazuje informace, informace o licenci programu a verzi programu používáte.

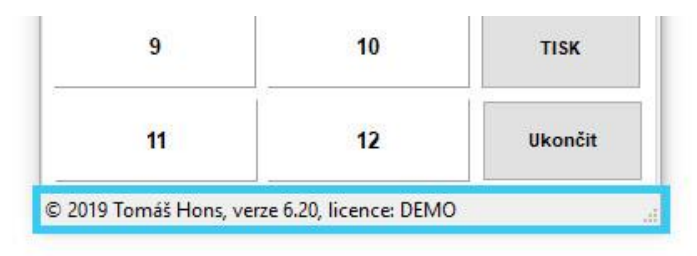

Obrázek 6 - Informace o licenci a verzi ve stavovém řádku

# **3 NASTAVENÍ**

Před vlastním využíváním programu Doložky, a to i v případě demoverze, byste měli projít nastavení a důležité informace doplnit. Do nastavení se dostanete kliknutím na "Program" a dále na "Nastavení".

| Doložky - softwar                                 | e pro tisk doložek                            | - 🗆 X                  |
|---------------------------------------------------|-----------------------------------------------|------------------------|
| Program Nápověda                                  |                                               | -                      |
| Vybrat tiskárnu                                   | IP CHVÁL                                      | .ENÍ                   |
| Nastavení                                         |                                               | CI.                    |
| Ukončit                                           |                                               | 019                    |
| tento úplný/á                                     | √ kopie                                       | ~                      |
| obsahující 1                                      | stran                                         |                        |
| souhlasí doslovně s p<br>a tato listina je - prvo | <sup>f</sup> edloženou listinou, z r<br>pisem | níž byl/a pořízen/a    |
| obsahujícím 1                                     | stran, neob                                   | sahuje 🗸 zjišť. prvek. |
| V Radslavově Lhotě                                | 08.10.2019                                    | ✓ Jan Novák ✓          |
| 1                                                 | 2                                             | Označit všechny        |
|                                                   | 2                                             | Vymazat označení       |
|                                                   | 12                                            |                        |

Obrázek 7 - Vstup do nastavení programu Doložky

Do nastavení se můžete také dostat kliknutím na tlačítko "Nastavení" umístěné na hlavním okně programu.

| 1 | 2 | Označit všechny |
|---|---|-----------------|
|   |   | Vymazat označen |
| 3 | 4 |                 |
| 5 | 6 | Nastavení       |
| 7 | 8 | Vybrat tiskárnu |
|   |   |                 |

Obrázek 8 - Vstup do nastavení programu Doložky

#### Po vstupu kliknutí na tlačítko nastavení se zobrazí hlavní okno nastavení programu.

| Nastavení                                                                                                    | ×                                                                                                    |
|----------------------------------------------------------------------------------------------------|----------------------------------------------------------------------------------------------------|
| Kategorie nastavení:<br>Obecné<br>Organizace<br>Vidimace a legalizace<br>Ověřovací knihy<br>Doložky právního jednání<br>Nastavení tisku doložek<br>Nast. tisku štítků do knihy | Zobrazovat v záložkách typy doložek<br>☑ Vidimace<br>☑ Legalizace<br>☑ Záměr - doložka právního jednání obce<br>☑ Schválení - doložka právního jednání obce<br>Další nastavení<br>☑ Po vytištění šítku označit automaticky další štítek v pořadí |
| Licence                                                                                                    | OK Zrušit                                                                                                    |

Obrázek 9 - Hlavní okno nastavení programu

# 3.1 Pohyb v kategoriích nastavení

| Kategorie nastavení:        |  |
|-----------------------------|--|
| Obecné                      |  |
| Organizace                  |  |
| Vidimace a legalizace       |  |
| Ověřovací knihy             |  |
| Doložky právního jednání    |  |
| Nastavení tisku doložek     |  |
| Nast. tisku štítků do knihy |  |
| Licence                     |  |
|                             |  |

Obrázek 10 - Kategorie nastavení

Mezi jednotlivými kategoriemi nastavení přecházíte kliknutím na název příslušné kategorie nastavení. Dále si vysvětlíme, co v které kategorii nastavení znamená a k čemu se nám funkce může hodit.

# 3.2 Obecné

| Nastavení                                                                                                    | x                                                                                                    |
|----------------------------------------------------------------------------------------------------|----------------------------------------------------------------------------------------------------|
| Kategorie nastavení:<br>Obecné<br>Organizace<br>Vidimace a legalizace<br>Ověřovací knihy<br>Doložky právního jednání<br>Nastavení tisku doložek<br>Nast. tisku štítků do knihy<br>Licence | Zobrazovat v záložkách typy doložek         ✓ Vidimace         ✓ Legalizace         ✓ Záměr - doložka právního jednání obce         ✓ Schválení - doložka právního jednání obce         Další nastavení         ✓ Po vytištění šítku označit automaticky další štítek v pořadí |
|                                                                                                    | 0K Zrušit                                                                                                    |

Obrázek 11 - Kategorie nastavení – Obecné

#### 3.2.1 Zobrazovat v záložkách typy doložek

V tomto bloku je možné si zvolit, které typy doložek se budou v hlavním okně programu zobrazovat. Pokud nechcete, aby vám aplikace nabízela tisk doložek právního jednání (záměr, schválení), můžete jednoduše u těchto doložek odškrtnout volbu.

Nastavení se projeví po uložení a následném znovuspuštění programu.

#### 3.2.2 Další nastavení

#### Po vytištění štítku označit automaticky další štítek v pořadí

Pokud je tato volba zaškrtnuta, bude si program doložky automaticky pamatovat pozici posledního štítku, který jste na arch vytiskli. Při dalším tisku dalších doložek tak bude automaticky označen další štítek v pořadí.

Ve vypnutém stavu nebude označena žádná pozice pro tisk štítku a vždy budete muset vybrat pozici nebo pozice štítků, na které se budou doložky tisknout.

Nastavení se projeví po uložení a následném znovuspuštění programu.

# 3.3 Organizace

#### Nastavení

| Kategorie nastavení:       Nastavení organizace         Obecné       IČ organizace         Vidimace a legalizace       Název organizace můžete nastavit. Upozornění: Po aktivaci licence kČ organizace změnt.         Ověřovací knihy       Název organizace         Doložky právního jednání       Název organizace         Nastavení tisku doložek       Nast. tisku štítků do knihy         Licence       Treti řádek adresy         Treti řádek adresy       Treti řádek adresy         Oruhý řádek adresy       Treti řádek adresy         Doložky právního jednání       Druhý řádek adresy         Nast. tisku štítků do knihy       Treti řádek adresy         Licence       Treti řádek adresy         Doložek       Treti řádek adresy         Doložek       Druhý řádek adresy         Doložek       Druhý řádek adresy         Doložek       Druhý řádek adresy         Doložek       Druhý řádek adresy         Doložek       Druhý řádek adresy         Doložek       Druhý řádek adresy         Doložek       Druhý řádek adresy         Doložek       Druhý řádek adresy         Doložek       Druhý řádek adresy         Doložek       Druhý řádek adresy |                                                                                                    |                      |
|----------------------------------------------------------------------------------------------------|----------------------------------------------------------------------------------------------------|----------------------|
| Obecné       IČ organizace         Organizace       iČ organizace je automaticky nastaveno dle nastavení v kategorii "Licence", kde si IČ organizace změnt.         Vidimace a legalizace       Název organizace         Ověřovací knihy       Adresa organizace         Doložky právního jednání       Adresa organizace         Nastavení tisku doložek       Druhý řádek adresy         Licence       Třetí řádek adresy         Licence       Třetí řádek adresy         Doužky právního jednání       Druhý řádek adresy         Dubý řádek adresy       Druhý řádek adresy         Licence       Třetí řádek adresy                                                                                                    | Kategorie nastavení:                                                                                                    | Nastavení organizace |
| OK Zrušit                                                                                                    | Obecné<br>Organizace<br>Vidimace a legalizace<br>Ověřovací knihy<br>Doložky právního jednání<br>Nastavení tisku doložek<br>Nast. tisku štítků do knihy<br>Licence | IČ organizace        |
|                                                                                                    |                                                                                                    | 0K Zrušit            |

Obrázek 12 - Kategorie nastavení – Organizace

# 3.3.1 Nastavení organizace

V bloku nastavení organizace vyplňte údaje o vaší organizaci. Tyto informace se využívají při tisku doložek právního jednání. Pokud tyto doložky netisknete, není potřeba tyto informace vyplňovat.

**IČ organizace** – IČ zde nelze nastavit. Identifikační číslo organizace je součástí nastavení licence programu doložky, proto se sem automaticky přepíše, pokud bude vyplněné v kategorii nastavení licence.

Název organizace - například: "Obec Radslavova Lhota"

Adresa organizace – na jednotlivé řádky napište první řádek adresy organizace, druhý řádek adresy organizace, případně i třetí řádek adresy organizace. Pokud adresu napíšete na jeden řádek, bude možné, že se adresa organizace na pozici štítku doložky právního jednání nevejde.

x

# 3.4 Vidimace a legalizace

| Nastavení                   |                                                |                                                                                                    |        |
|-----------------------------|------------------------------------------------|----------------------------------------------------------------------------------------------------|--------|
| Kategorie nastavení:        | Vidimace a legalizace                          |                                                                                                    |        |
| Obecné                      | Místo podpisu doložky V Radslavově Lho         | tě                                                                                                    |        |
| Organizace                  | Vyplňte například "V l                         | Radslavově Lhotě"                                                                                      |        |
| Vidimace a legalizace       | Podle ověřovací knihy Obecního úřadu F         | Radslavova Lhota                                                                                       |        |
| Ověřovací knihy             | Toto pole je automatic<br>můžete nastavit.     | ky nastaveno dle nastavení v kategorii "Licence", kde si jej.                                          |        |
| Doložky právního jednání    | Upozornění: Po aktiva<br>obsah tohoto pole, ko | ci licence nelze tento text změnit. Pokud potřebujete upravit<br>ntaktujte prosím dodavatele software. |        |
| Nastavení tisku doložek     | Ověřovatelé pro vidimaci a legalizaci          | Uložené legalizační doložky                                                                            |        |
| Nast. tisku štítků do knihy | Zadejte jména a příjmení ověřovatelů:          | Tomáš Hons, 13. 12. 1984, Hořice                                                                       | Smazat |
| Licence                     | Jan Novák                                      |                                                                                                    |        |
|                             |                                                |                                                                                                    |        |
|                             |                                                |                                                                                                    |        |
|                             |                                                |                                                                                                    |        |
|                             |                                                |                                                                                                    |        |
|                             |                                                |                                                                                                    |        |
|                             |                                                |                                                                                                    |        |
|                             |                                                | ОК                                                                                                    | Zrušit |
|                             |                                                |                                                                                                    |        |

Obrázek 13 - Kategorie nastavení - Vidimace a legalizace

#### 3.4.1 Vidimace a legalizace

V bloku nastavení "Vidimace a legalizace" můžete vyplnit:

**Místo podpisu doložky** - vyplňte místo podpisu doložky. Například: "V Radslavově Lhotě". Tento text se bude tisknout na vidimační a legalizační doložku.

**Podle ověřovací knihy** – toto pole je také součástí licence podobně jako IČ organizace, proto jej nelze zde vyplnit. Jakmile vyplníte licenční údaje v kategorii nastavení Licence, automaticky se sem text přepíše.

Tento text se tiskne na vidimační a legalizační doložku.

#### 3.4.2 Ověřovatelé pro vidimaci a legalizaci

V této části nastavení zapište do jednotlivých polí shora dolů jména ověřovatelů, kteří budou na tomto počítači s programem pracovat. Doporučujeme zapsat na první pozici toho, který nejčastěji provádí vidimaci a legalizaci.

Pokud chcete ověřovatele odstranit, jednoduše jej vymažte z příslušného pole a nastavení uložte.

Nastavení se projeví po uložení a následném znovuspuštění programu.

#### 3.4.3 Uložené legalizační doložky

V okně se zobrazují uložené legalizační doložky – údaje osob, které si můžete uložit, abyste jej nemuseli opakovaně vypisovat. Zde si můžete nepotřebné doložky smazat. Smazání provedete tak, že kliknutím označíte příslušnou doložku a kliknete na tlačítko smazat.

Doložky se zde zobrazují v abecedním pořadí. Protože ale pro rychlejší práci s legalizací nezadáváme zvlášť titul, jméno, příjmení, údaje jsou seřazeny abecedně dle počátečního křestního jména, případně titulu osoby.

Jak legalizační doložku uložit se dozvíte v kapitole "Uložení legalizační doložky".

# 3.5 Ověřovací knihy

| Nastavení                                                                                                    |                                                                                                    | x |
|----------------------------------------------------------------------------------------------------|----------------------------------------------------------------------------------------------------|---|
| Nastavení<br>Kategorie nastavení:<br>Obecné<br>Organizace<br>Vidimace a legalizace<br><mark>Ověřovací knihy</mark><br>Doložky právního jednání<br>Nastavení tisku doložek<br>Nast. tisku štítků do knihy<br>Licence | Ověřovací knihy         Tvar označení vidimace a legalizace:       kniha / pořadí / rok         Pokud využíváte vice ověřovacích knih, vyberte v jakém tvaru se budou generovat označení vidimace a legalizace.         Označení ověřovacích knih:         Označení 1. knihy:         Označení 2. knihy:         Označení 3. knihy:         Označení 4. knihy:         Označení 5. knihy:         Označení 6. knihy:         Označení 7. knihy:         Označení 8. knihy:         Označení 9. knihy:         Označení 10. knihy: |   |
|                                                                                                    | OK Zrušit                                                                                                    |   |

Obrázek 14 - Kategorie nastavení - Ověřovací knihy

# 3.5.1 Ověřovací knihy

Pokud využíváte více ověřovacích knih, můžete si v položce "Tvar označení vidimace a legalizace" vybrat, jakým způsobem bude program Doložky označovat jednotlivé vidimace a legalizace.

Do polí "Označení X. knihy" zapište označení knihy, které používáte.

Například pokud v tomto nastavení označíte první knihu "A" a vyberete tvar "kniha – pořadí / rok", pořadové číslo (pakliže vyberete knihu A) vidimace nebo legalizace bude vygenerováno ve tvaru A-123/2020.

Nastavení se projeví po uložení a následném znovuspuštění programu.

# 3.6 Doložky právního jednání

Nastavení

| Kategorie nastavení:        | Orgány obce                                       |                                                    |
|-----------------------------|---------------------------------------------------|----------------------------------------------------|
| Obecné                      | Orgány obce 2. pád                                | Orgány obce 7. pád                                 |
| Organizace                  | Například: "Zastupitelstva obce Radslavova Lhota" | Například: "Zastupitelstvem obce Radslavova Lhota" |
| Vidimace a legalizace       | Zastupitelstva obce Radslavova Lhota              | Zastupitelstvem obce Radslavova Lhota              |
| Ověřovací knihy             |                                                   |                                                    |
| Doložky právního jednání    |                                                   |                                                    |
| Nastavení tisku doložek     |                                                   |                                                    |
| Nast. tisku štítků do knihy |                                                   |                                                    |
| Licence                     |                                                   |                                                    |
|                             | Logo organizace                                   |                                                    |
|                             | Logo organizace                                   | se tiskne na doložky právního jednání.             |
|                             | Vybrat logo                                       |                                                    |
|                             |                                                   |                                                    |
|                             |                                                   |                                                    |
|                             |                                                   |                                                    |
|                             |                                                   | OK Zrušit                                          |
|                             |                                                   |                                                    |

Obrázek 15 - Kategorie nastavení - Doložky právního jednání

#### 3.6.1 Orgány obce

Zde do řádků doplňte orgány obce. V prvním sloupci vyplňte orgán obce v druhém pádu a v druhém sloupci na stejný řádek zapište orgán obce v sedmém pádu.

Při tisku doložek právního jednání budete moci vybrat orgán, který vydal záměr nebo schválil smlouvu.

#### 3.6.2 Logo organizace

Součástí doložky právního jednání může být i logo vaší obce. Pokud chcete své logo na doložky právního jednání tisknout, klikněte na tlačítko "Vybrat logo".

V dialogovém okně pro výběr souboru JPG vyberte příslušný obrázek a klikněte na "Otevřít".

Obrázek s logem obce musí být ve formátu jpg. Optimální šíře obrázku v pixelech je cca 500 bodů. Pokud nevíte jak na to a budete chtít, můžeme vám vaše logo upravit do podoby pro import. Stačí když nám zašlete vaše logo v jakémkoliv formátu na info@dolozky.cz.

x

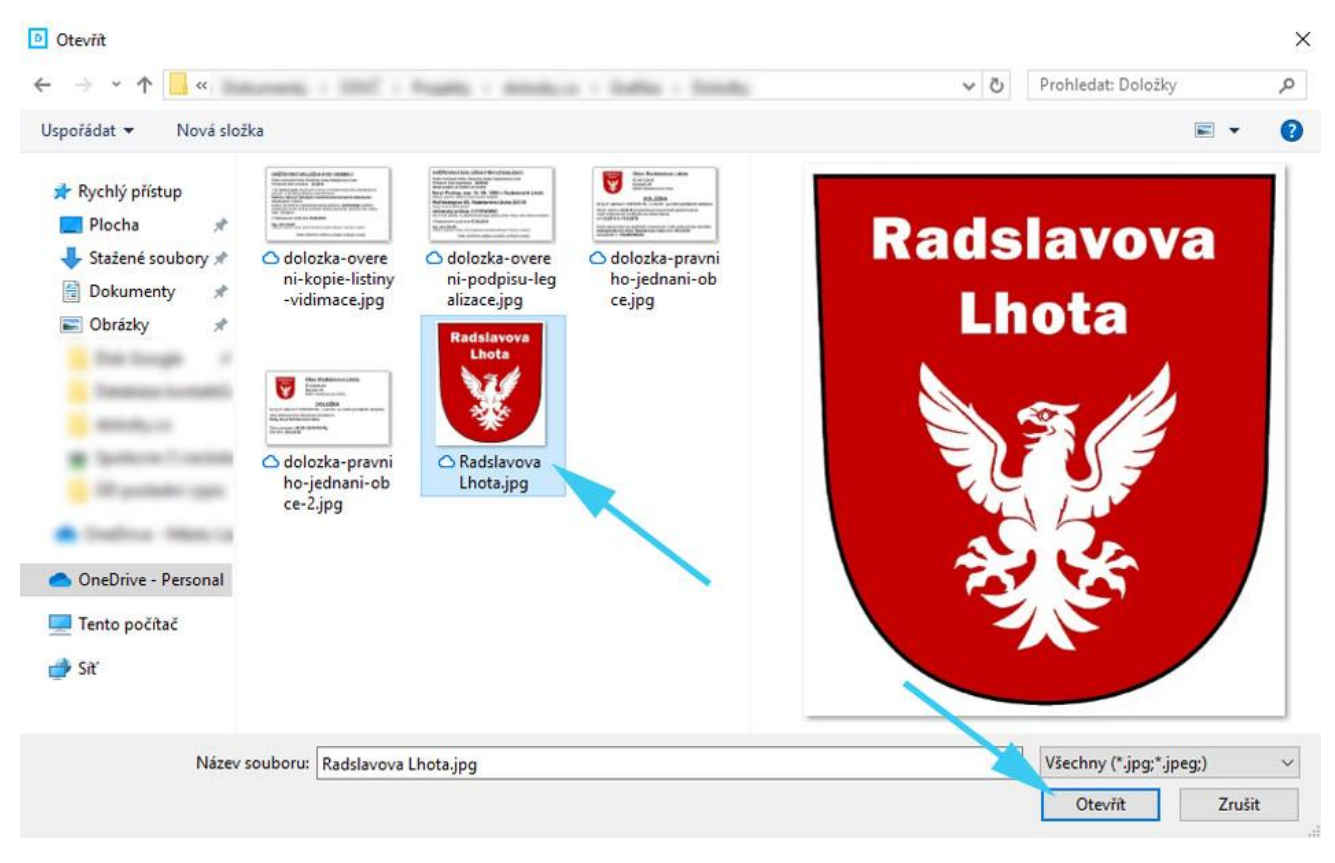

Obrázek 16 - Výběr loga organizace

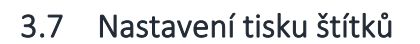

#### Nastavení

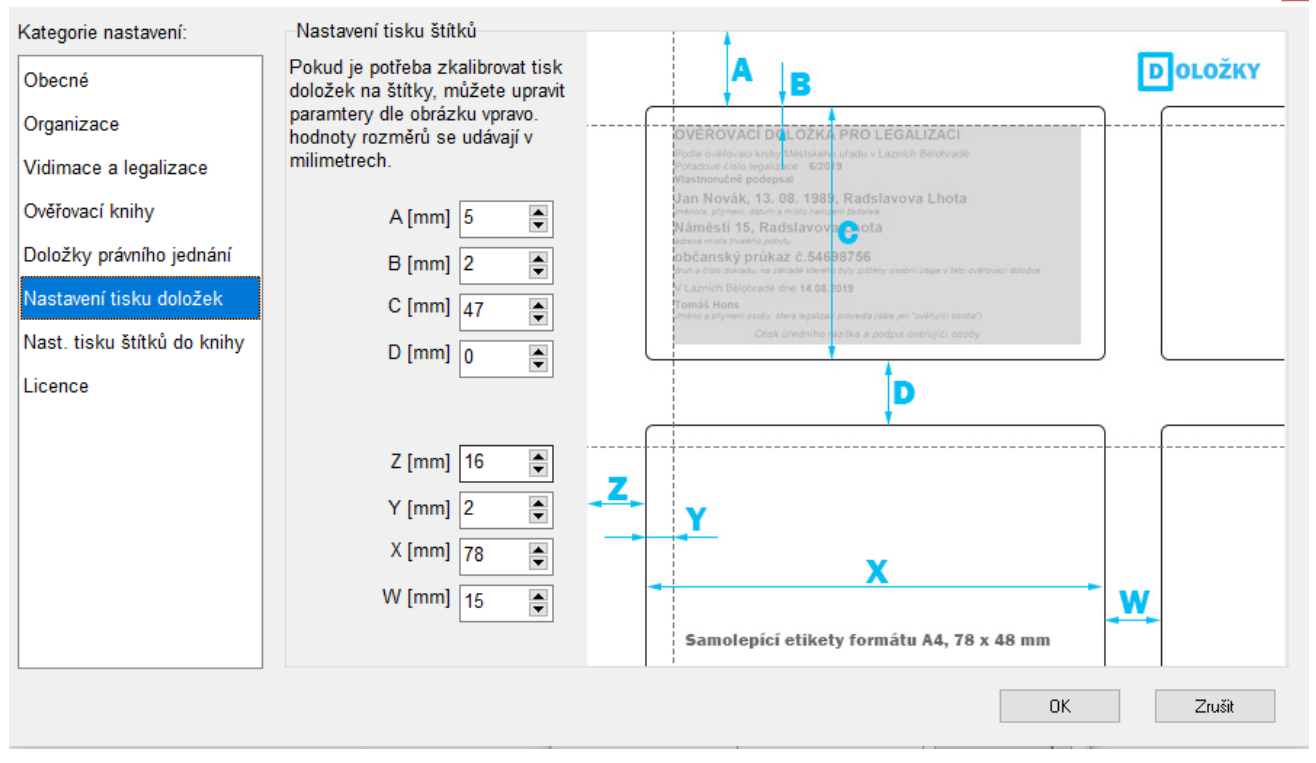

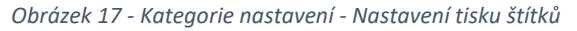

Program doložky tiskne na samolepící etikety o rozměrech 78 x 47 mm. Je také tak nastaven. Ale ne každá tiskárna tiskne přesně tam, kam má. V tomto nastavení je možné provést drobné korekce v tisku.

Například pokud je celá sada vytištěných doložek posunutá příliš k hornímu okraji stránky, můžete zkusit zvětšit rozměr "A" na 7 milimetrů. Jednotlivé parametry jsou vysvětleny na obrázku v nastavení.

Nastavení se projeví po uložení a následném znovuspuštění programu.

# 3.8 Nastavení tisku štítků

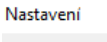

| Kategorie nastavení:        | Nastavení tisku štítků do knihy                                        | 1                                                                                                    |
|-----------------------------|------------------------------------------------------------------------|----------------------------------------------------------------------------------------------------|
| Obecné                      | Pokud je potřeba zkalibrovat tisk<br>doložek na štítky, můžete upravit | Α Β Οοιοžκγ                                                                                                    |
| Organizace                  | paramtery dle obrázku vpravo.<br>hodnoty rozměrů se udávají v          |                                                                                                    |
| Vidimace a legalizace       | milimetrech.                                                           | 1. A/123/2020, A/124/2020, A/125/2020, A/128/2020, A/127/2020, A/128/2020,<br>A/129/2020, A/131/2020, A/131/2020, A/132/2020, A/133/2020, A/134/2020<br>2. 22.01.2020 |
| Ověřovací knihy             | A [mm] 15 🚔                                                            | 3. Jan Novák, 13. 2<br>4. Die AISEO:                                                                                                    |
| Doložky právního jednání    | B [mm] 2                                                               | <ul> <li>Kadislavova Linola 35, valašske Mežirici 757 01</li> <li>C.D.č. 12345678 (e čire A)</li> <li>T. Listina byla u úřadu vlastnoručné podepsána</li> </ul>       |
| Nastavení tisku doložek     | C [mm] 44                                                              | 8<br>9. Smlouva o nájmu hrobového místa ze dne 22. 01. 2020<br>10. Osvobozeno dle zákona č. 634/2004 Sb., ust. § 8 odst. 1 písm. e)                                   |
| Nast. tisku štítků do knihy | D [mm] 0                                                               |                                                                                                    |
| Licence                     |                                                                        | D                                                                                                    |
|                             | Z [mm] 38                                                              |                                                                                                    |
|                             | Y [mm] 2                                                               | Y                                                                                                    |
|                             |                                                                        | Samolepící etikety formátu A4, 44 x 133 mm                                                                                                    |
|                             |                                                                        | 0K Zrušit                                                                                                    |

Obrázek 18 - Kategorie nastavení - Nastavení tisku štítků do ověřovací knihy

Program Doložky tiskne informace do ověřovací knihy na samolepící etikety o rozměrech 133 x 44 mm. V základním nastavení jsou hodnoty takto nastaveny. I zde je možné provést korekci tisku změnou parametrů, dle obrázku.

Nastavení se projeví po uložení a následném znovuspuštění programu.

# 3.9 Licence

Nastavení

| Kategorie nastavení:        | Nastavení licence                                                                                                    |
|-----------------------------|----------------------------------------------------------------------------------------------------|
| Obecné                      | Objednávku licence provedete na webu www.dolozky.cz nebo kliknutím na "Získat licenční klíč pro tento počítač"<br>Jakmile provedete nákup licení, můžete kliknout na "Získat licenční klíč pro tento počítač". Na internetové stránce |
| Organizace                  | se Vám zobrazí údaje, které přepište do následujících polí. Po uložení nastavení se licence pro Váš počítač<br>aktivuje. Pokud nemáte připojení k internetu, prosím kontaktujte mě. Kontaktní údaje najdete po kliknutí na            |
| Vidimace a legalizace       | talčítko v menu "Nápověda" a dále na "Informace o programu".                                                                                                    |
| Ověřovací knihy             | Zíckat licenční klíž pro tento počítoč                                                                                                    |
| Doložky právního jednání    | Ziskat licenchi kile pro tento pocitac                                                                                                    |
| Nastavení tisku doložek     | Podle ověřovací knihy Obecního úřadu Radslavova Lhota                                                                                                    |
| Nast. tisku štítků do knihy | Zadejte například "Obecního úřadu Radslavova Lhota"                                                                                                    |
| Licence                     | IČ organizace Zadejte IČ organizace                                                                                                    |
|                             |                                                                                                    |
|                             | Platnost licence do 14.02.2021 🔲 🕶 Zadejte datum platnosti licence dle pokynů                                                                                                    |
|                             | Licenční klíč Zadejte licenční klíč dle pokynů                                                                                                    |
|                             | Licence pro počítač Informativní pole s názvem počítače, pro který je licence určena                                                                                                    |
|                             | Aktuálně využívaný počítač IT Informativní pole s názvem aktuálně využívaného počítače                                                                                                    |
|                             |                                                                                                    |
|                             | OK Zrušit                                                                                                    |
|                             |                                                                                                    |

Obrázek 19 - Kategorie nastavení – Licence

Zde se nastavují licenční údaje k programu Doložky.

**Podle ověřovací knihy** – zde doplňte například "Obecního úřadu Radslavova Lhota" nebo "Úřadu městyse Radslavova Lhota". Od tohoto textu se odvíjí licenční klíč, proto jej není možné měnit. Samozřejmě v případě, že jej změnit potřebujete, kontaktujte nás na <u>info@dolozky.cz</u>. Hodnota tohoto pole se automaticky zapíše do pole v kategorii nastavení – Vidimace a legalizace.

**IČ organizace** – doplňte IČ vaší organizace. Také od identifikačního čísla organizace se odvíjí licenční klíč, proto ani IČ nelze měnit po aktivaci licence. Zadané identifikační číslo se automaticky propíše do příslušného pole v kategorii nastavení – Organizace.

**Platnost licence do** – zde zapište datum, kdy vám bude licence expirovat. Toto datum získáte po objednávce a úhradě licencí, případně po kliknutí na tlačítko "Získat licenci pro tento počítač" v případě, že chcete aktivovat licenci pro tento počítač, nebo již máte licenci pro tento počítač zakoupenou.

**Licenční klíč** – na toto pole zapište licenční klíč, který získáte po objednávce a úhradě licencí, případně po kliknutí na tlačítko "Získat licenci pro tento počítač" v případě, že chcete aktivovat licenci pro tento počítač, nebo již máte licenci pro tento počítač zakoupenou.

**Licence pro počítač** – jakmile licenci aktivujete, bude se zde zobrazovat název počítače, pro který je licence zakoupena.

Aktuálně využívaný počítač – zde se zobrazuje název počítače, na kterém je spuštěn program Doložky

Aby program Doložky fungoval správně, musí se obsah polí Licence pro počítač a Aktuálně využívaný počítač, shodovat. V průběhu času je také možné, že budete nuceni počítač vyměnit nebo přejmenovat. Pokud není

x

možné počítač z nějakého důvodu pojmenovat stejně jako jeho předchůdce, stačí nám poslat e-mail na <u>info@dolozky.cz</u> a my zajistíme uvolnění licence již nepoužívaného počítače pro nový.

#### Další informace o tom, jak licenci získat najdete dále v tomto manuálu.

# 3.10 Uložení nastavení

Jakmile vyplníte veškeré potřebné údaje, je potřeba nastavení uložit. Uložení se provede po kliknutí na tlačítko "OK" v hlavním okně nastavení programu.

|          | Licenční klíč              |    | Zadejte licenční klič dle poky | nů                       |               |
|----------|----------------------------|----|--------------------------------|--------------------------|---------------|
|          | Licence pro počítač        |    | Informativní pole s názvem     | počítače, pro který je l | icence určena |
|          | Aktuálně využívaný počítač | IT | Informativní pole s názvem a   | aktuálně využívaného     | počítače      |
|          |                            |    |                                |                          |               |
| <u>8</u> |                            |    | <b>Z</b>                       |                          | 1             |
|          |                            |    |                                | OK                       | Zrušit        |

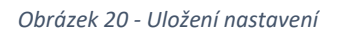

V případě, že s nastavením nesouhlasíte, klikněte na tlačítko "Zrušit".

# 4 LICENCE

Licenci získáte na základě objednávky, kterou vytvoříte jednoduše způsobem popsaným níže v manuálu. Veškeré informace k programu Doložky najdete právě na webu <u>www.dolozky.cz</u>.

Licence **jsou platné po dobu 365 dnů** od uvolnění licencí (což se stane v momentě, kdy zaregistrujeme úhradu faktury). Každá **licence se váže k jednomu fyzickému (případně virtuálnímu) počítači**. Na jednom počítači jí můžete používat na **neomezeném množství uživatelských účtů**.

Pokud objednáte více licencí, **všechny licence budou mít stejný datum expirace**. Pokud v průběhu roku přiobjednáte další licence, i tyto budou mít stejný datum expirace. Přiobjednání licencí lze provést na stránce <u>www.dolozky.cz/objednavka/</u>.

# 4.1 Objednávka prvních licencí

První objednávku můžete provést nejlépe prostřednictvím internetu, a to několika způsoby.

**Nejjednodušším způsobem** je v aplikaci Doložky kliknout v menu na tlačítko "Nápověda" a dále pak na "Získat licenci pro tento počítač".

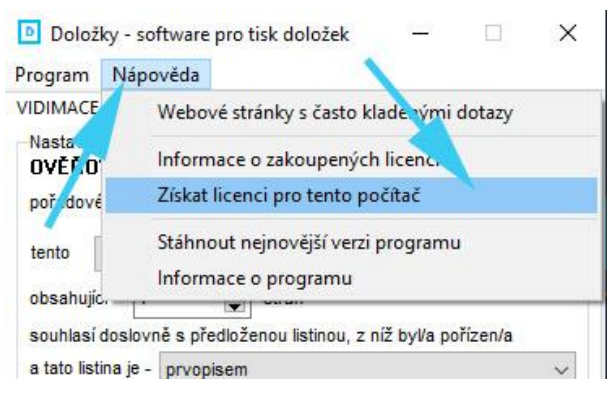

Obrázek 21 - Získat licenci pro tento počítač

Pokud není v nastavení programu vyplněno vaše lČ, program vás ještě vyzve k jeho zadání a následně vás přesměruje na příslušnou stránku webu <u>www.dolozky.cz</u>, kde budete moci objednávku vytvořit.

Druhým způsobem, jak objednávku vytvořit je přímo na webové adrese www.dolozky.cz/objednavka/.

Objednávku vytvoříte velmi snadno – stačí ve formuláři zkontrolovat údaje vaší organizace a dopsat emailovou adresu, telefon a počet licencí, které chcete objednat<sup>1</sup>. Po odeslání objednávky vám do vaší emailové schránky přijde zpráva s potvrzením a informacemi s následným postupem.

Na základě objednávky vám vystavíme fakturu a zašleme na e-mail.

#### 4.2 Aktivace licence

Po úhradě faktury vám zašleme informační e-mail s dalším postupem.

Stav vašich licencí si můžete zobrazit po kliknutí na tlačítko "Nápověda" a dále na "Informace o zakoupených licencích". Na stránce, která se vám otevře, uvidíte volné licence.

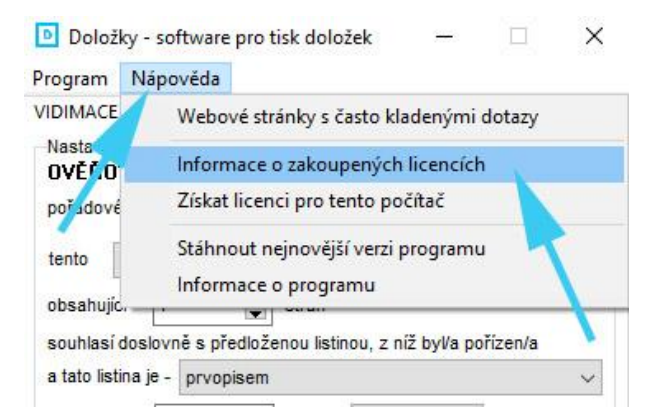

Obrázek 22 - Informace o stavu zakoupených licencích

Přiřazení licence pro počítač provedete kliknutím v menu na tlačítko "Nápověda" a dále pak na "Získat licenci pro tento počítač". Toto musíte provést na počítači, pro který chcete licenci aktivovat. Pokud toto provedete na jiném než požadovaném počítači, obraťte se na <u>info@dolozky.cz</u> s požadavkem o uvolnění obsazené licence.

<sup>1</sup> V případě e-mailové adresy a telefonního čísla upřednostňujeme obecnou e-mailovou adresu do vaší organizace (například <u>podatelna@vaseobec.cz</u>) a obecné telefonní číslo proto, abychom měli co nejméně vašich osobních údajů. Manuál k programu Doložky

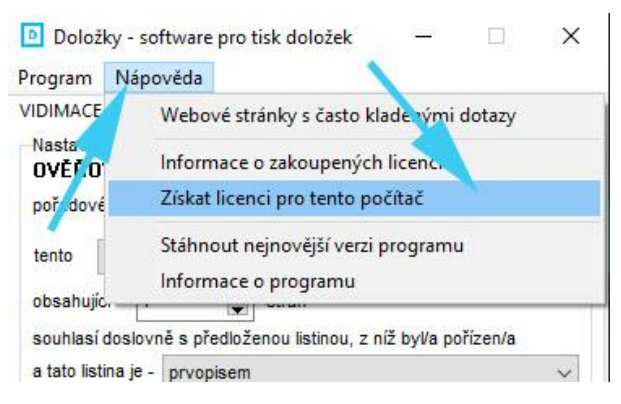

Obrázek 23 - Získání licenčního klíče pro počítač

Po kliknutí na výše uvedené tlačítko budete přesměrováni na internetovou adresu, kde bude provedena aktivace a přiřazení volné licence a hlášením: "Gratulujeme! Volná licence byla úspěšně přiřazena počítači PC-DOMA. Níže naleznete informace pro nastavení programu Doložky v modře zvýrazněném rámečku."

| Využitá | 12.8.2020 | POKLADNA | Na počítači <b>POKLADNA</b> spusťte aplikaci Doložky, klikněte v menu na <i>Program, Nastavení</i> , dále na <i>Licence</i> ,<br>zapište následující informace a klikněte na <i>OK</i> . Licence se aktivuje.<br>Podle ověřovací knihy:<br>IČ organizace:<br>Platnost licence do: <b>12.8.2020</b><br>Licenční klíč: <b>5cc48684cfab</b> |
|---------|-----------|----------|----------------------------------------------------------------------------------------------------|
| Využitá | 12.8.2020 | PC-DOMA  | Na počítači <b>PC-DOMA</b> spusťte aplikaci Doložky, klikněte v menu na <i>Program, Nastavení</i> , dále na <i>Licence</i> ,<br>zapište následující informace a klikněte na <i>OK</i> . Licence se aktivuje.<br>Podle ověřovací knihy:<br>IČ organizace:<br>Platnost licence do: <b>12.8.2020</b><br>Licenční klíči <b>9b66e1b8262c</b>  |
| Volná   | 12.8.2020 | -        | Pro aktivaci licence spusťte na příslušném počítači aplikaci Doložky a klikněte na Nápověda a dále na Získat<br>licenci pro tento počítač.                                                                                                    |

Obrázek 24 - Zobrazení aktivované licence na <u>www.dolozky.cz</u>

V programu Doložky klikněte v menu na "Program", dále na "Nastavení". Přejděte do kategorie nastavení "Licence". Přepište nebo překopírujte informace z modře zvýrazněného rámečku do polí:

- Podle ověřovací knihy
- IČ organizace
- Platnost licence do
- Licenční klíč

Jakmile bude vše správně zapsáno, klikněte na tlačítko "OK". Aplikace zahlásí: "Licence byla nastavena".

| Informa | tion                    | ×  |
|---------|-------------------------|----|
| 1       | Licence byla nastavena. |    |
|         |                         | ОК |

Obrázek 25 - Úspěšné hlášení při aktivaci licence

#### Od tohoto momentu po vypnutí a znovuspuštění aplikace, již nebude pracovat v režimu demoverze.

V opačném případě – pokud jste v opisu udělali chybu – dostanete hlášení "Licenční klíč neodpovídá nastavení". Je třeba zkontrolovat zapsané údaje a opravit chybu v přepisu údajů.

# 4.3 Prodloužení licencí

Objednávku prodloužení licencí můžete vytvořit nejjednodušeji na stránce ze stránky přehledu Vaší organizace na stránce <u>www.dolozky.cz/licence/</u> kliknutím na tlačítko "Prodloužit platnost licencí o 365 dní".

Na stránku přehledu Vaší organizace se dostanete také z aplikace, kliknutím v menu na tlačítko "Nápověda" a dále na "Informace o zakoupených licencích".

Objednávku pro prodloužení licencí lze také provést na stránce <u>www.dolozky.cz/objednavka/</u>.

### 4.4 Přikoupení licence na další počítač

Objednávku přikoupení licencí můžete vytvořit nejjednodušeji na stránce ze stránky přehledu Vaší organizace na stránce <u>www.dolozky.cz/licence/</u> kliknutím na tlačítko "Rozšířit licence na více počítačů".

Na stránku přehledu Vaší organizace se dostanete také z aplikace, kliknutím v menu na tlačítko "Nápověda" a dále na "Informace o zakoupených licencích".

Objednávku pro přikoupení licencí lze také provést na stránce <u>www.dolozky.cz/objednavka/</u>.

# 5 ZÁKLADNÍ OVLÁDÁNÍ

#### 5.1 Menu

Zde popíšeme jednotlivé položky menu a jejich význam.

#### 5.1.1 Program

V menu program najdete následující položky.

| 🖻 Dolož      | ky - software        | pro tisk doložek 🛛 — 🗌 🗙 |
|--------------|----------------------|--------------------------|
| Program      | Nápověda             |                          |
| Vybr<br>Nast | at tiskárnu<br>avení | R SCHVÁLENÍ              |
| Uko          | nčit                 | 2019                     |
| tento        | úplný/á              | ✓ kopie ✓                |

Obrázek 26 - Menu – Program

**Vybrat tiskárnu** – umožňuje vybrat tiskárnu, na které budou doložky vytištěny. Standardně je program nastaven tak, že tiskne na výchozí tiskárnu v nastavení Windows.

Nastavení – otevře hlavní okno nastavení programu Doložky.

Ukončit – ukončí program.

#### 5.1.2 Nápověda

V menu nápověda najdete následující položky.

| Doložky           | - software pro tisk doložek 🛛 🗌                                 | × |  |
|-------------------|-----------------------------------------------------------------|---|--|
| Program           | lápověda                                                        |   |  |
| VIDIMACE          | Manuál k programu                                               |   |  |
| Nastaver<br>OVĚŘO | Webové stránky s často kladenými dotazy                         |   |  |
| Označen           | Informace o zakoupených licencích                               |   |  |
| pořadové          |                                                                 |   |  |
| tento             | Stáhnout nejnovější verzí programu<br>Informace o programu      |   |  |
| obsahujícn        | suan                                                            | _ |  |
| souhlasí do       | souhlasí doslovně s předloženou listinou, z níž byl/a pořízen/a |   |  |
| a tato listina    | je - prvopisem                                                  | ~ |  |

Obrázek 27 - Menu – Nápověda

**Manuál k programu** – spustí se prohlížeč internetu a zobrazí nebo nabídne stažení (dle konfigurace vašeho výchozího prohlížeče internetu) aktuální manuál k aplikaci.

Webové stránky s často kladenými dotazy – spustí prohlížeč internetu a zobrazí stránku, kde se můžete dovědět odpovědi na dotazy, které nám často uživatelé zasílají.

**Informace o zakoupených licencích** – spustí prohlížeč internetu na stránce týkající se vaší organizace. Na stránce naleznete vaše aktuální licence a informace o vaší organizaci, které o vás v systému vedeme.

**Získat licenci pro tento počítač** – záleží na tom v jaké fázi objednávky na tuto položku kliknete. Více informací najdete v tomto manuálu v sekci, která se zabývá získáním licence.

Stáhnout nejnovější verzi programu - spustí prohlížeč internetu na stránce

https://www.dolozky.cz/download/, kde prohlížeč začne stahovat nejnovější verzi programu Doložky.

Informace o programu – zobrazí okno s informacemi o programu Doložky, jeho verzi a kontaktem na nás.

# 6 POSTUP TISKU DOLOŽEK

Používání programu pro tisk doložek je velmi jednoduché. A právě k tomuto účelu byl vytvořen.

### 6.1 Výběr typu doložky

Po spuštění programu vyberte typ doložky, kterou hodláte tisknout, kliknutím na příslušnou záložku.

| Program                         | Nápověda                                                                                                    |   |
|---------------------------------|----------------------------------------------------------------------------------------------------|---|
| VIDIMACE                        | LEGALIZAGE ZÁMĚR SCHVÁLENÍ                                                                                  |   |
| Nastaven                        | I doložký                                                                                                   |   |
| OVÉROV<br>pořadové              | VACÍ DOLOŽKA PRO LEGALIZACI<br>číslo: 1 🔿 2019 🔿 Vestnoručně podepsal                                       | ~ |
| OVEROV<br>pořadové<br>Jméno, př | VACÍ DOLOŽKA PRU EGALIZACI<br>číslo: 1 (2019) Stroručně podepsal<br>ijmení, datum a místo narození žadatele | ~ |

Obrázek 28 - Výběr typu doložky například Legalizace

#### 6.1.1 Vidimace

| VIDIMACE                                                        | LEGALIZACE ZÁMĚR SCHVÁLENÍ      |                                               |  |  |  |
|-----------------------------------------------------------------|---------------------------------|-----------------------------------------------|--|--|--|
| Nastavení doložky<br>OVĚŘOVACÍ DOLOŽKA PRO VIDIMACI             |                                 |                                               |  |  |  |
| Označení ověřovací knihy: bez označení 🗸                        |                                 |                                               |  |  |  |
| pořadové                                                        | pořadové číslo vidimace: 1 2019 |                                               |  |  |  |
| tento ú                                                         | plný/á 🗸 🗸                      | kopie 🗸 🗸                                     |  |  |  |
| obsahující                                                      | 1                               | stran                                         |  |  |  |
| souhlasí doslovně s předloženou listinou, z níž byl/a pořízen/a |                                 |                                               |  |  |  |
| a tato listina je - prvopisem 🗸                                 |                                 |                                               |  |  |  |
| obsahující                                                      | m 1 🚔                           | stran, neobsahuje $\checkmark$ zajišť. prvek. |  |  |  |
| V Radslav                                                       | ově Lhotě                       | 30.12.2019 🗸 Jan Novák 🗸                      |  |  |  |

Obrázek 29 - Údaje potřebné k tisku vidimační doložky

Veškeré údaje pro vyplnění doložky vychází z povinných údajů dle přílohy vyhlášky č. 36/2006 Sb. Vyhláška o ověřování shody opisu nebo kopie s listinou a o ověřování pravosti podpisu.

**Označení ověřovací knihy** – vyberte ověřovací knihu (pokud využíváte více ověřovacích knih). Ověřovací knihy se dají konfigurovat v nastavení v kategorii Ověřovací knihy. Pokud ve vaší organizaci využíváte pouze jedinou ověřovací knihu, ponechte zde "bez označení".

**Pořadové číslo vidimace** – vyplníte následující číslo v pořadí a rok vidimace. Aplikace automaticky nastaví před dalším tiskem vidimační doložky pořadové číslo na následující hodnotu. Současně na tuto hodnotu nastaví i pořadové číslo legalizace, protože ve většině organizací bývá jediná ověřovací kniha pro společné

zápisy provedených vidimací a legalizací. Kouzlo je v tom, že pokud následně označíte všech dvanáct pozic pro tisk doložek, každá doložka bude mít své číslo vidimace o jedna vyšší než předchozí.

tento – vyberte zda se jedná o úplnou nebo částečnou kopii nebo opis.

obsahujícím – zadejte počet vidimovaných stran.

a tato listina je – vyberte stav originálu

obsahujícím – počet stran originálu

zajišť. prvek – obsahuje-li vidmovaná listina zajišťovací prvek, vyberte obsahuje.

V <místě> dne – aplikace automaticky nastaví aktuální datum (v případě potřeby lze změnit). Místo lze nastavit v nastavení programu.

Jméno ověřovatele – vyberte jméno ověřovatele. Jména lze nastavit v nastavení programu.

Dále pokračujte výběrem pozic doložek.

#### 6.1.2 Legalizace

| /IDIMACE LEGALIZACE ZÁMĚR SCHVÁLENÍ                   |  |  |
|-------------------------------------------------------|--|--|
| Nastavení doložky<br>OVĚŘOVACÍ DOLOŽKA PRO LEGALIZACI |  |  |
| Označení ověřovací knihy: bez označení 🗸              |  |  |
| pořadové číslo: 1 🚔 2019 🚔 vlastnoručně podepsal 🗸    |  |  |
| Jméno, příjmení, datum a místo narození žadatele      |  |  |
| ~                                                     |  |  |
| adresa místa trvalého pobytu 🗸 💿 muž 🔿 žena           |  |  |
|                                                       |  |  |
| Druh, číslo dokladu, série (pro potřeby ověření)      |  |  |
| občanský průkaz občana ČF 🗸 🛛 info                    |  |  |
| V Radslavově Lhotě 30.12.2019 🗸 Jan Novák 🗸           |  |  |

Obrázek 30 - Údaje potřebné k tisku legalizační doložky

**Označení ověřovací knihy** – vyberte ověřovací knihu (pokud využíváte více ověřovacích knih). Ověřovací knihy se dají konfigurovat v nastavení v kategorii Ověřovací knihy. Pokud ve vaší organizaci využíváte pouze jedinou ověřovací knihu, ponechte zde "bez označení".

**Pořadové číslo legalizace** – vyplníte následující číslo v pořadí a rok legalizace. Aplikace automaticky nastaví před dalším tiskem legalizační doložky pořadové číslo na následující hodnotu. Současně na tuto hodnotu nastaví i pořadové číslo vidimace, protože ve většině organizací bývá jediná ověřovací kniha pro společné zápisy provedených vidimací a legalizací. Kouzlo je v tom, že pokud následně označíte všech dvanáct pozic pro tisk doložek, každá doložka bude mít své číslo legalizace o jedna vyšší než předchozí.

vlastnoručně podepsal / uznal svůj podpis na listině za vlastní – vyberte příslušnou variantu.

Jméno, příjmení, datum a místo narození žadatele – vyplňte požadované informace. Pokud máte uloženou legalizační doložku, zadejte první tři písmena jména nebo příjmení a klikněte na rozbalovací tlačítko (případně použijte klávesy šipka dolů/nahoru). Uložená legalizační doložka se načte.

Muž/žena – vyberte pohlaví žadatele

Adresa místa trvalého pobytu / adresa místa pobytu na území ČR / adresa místa pobytu mimo ČR – vyberte příslušnou variantu pro žadatele, do řádku níže zapište adresu.

Druh, číslo dokladu, série – vyberte typ dokladu, kterým se žadatel prokazuje.

- **občanský průkaz občana ČR** na doložku bude vytištěno "občanský průkaz", dojde ke kontrole platnosti dokladu vůči evidenci neplatných dokladů MVČR.
- řidičský průkaz občana ČR na doložku bude vytištěno "řidičský průkaz", ke kontrole dokladu nedojde, MVČR kontrolovat platnost ŘP neumí.
- **cestovní pas občana ČR centrálně vydávaný, fialový** na doložku bude vytištěno "cestovní pas", dojde ke kontrole platnosti dokladu vůči evidenci neplatných dokladů MVČR.
- **cestovní pas občana ČR vydaný okresním úřadem, zelený** na doložku bude vytištěno "cestovní pas", dojde ke kontrole platnosti dokladu vůči evidenci neplatných dokladů MVČR.
- průkaz o povolení pobytu cizince- na doložku bude vytištěno "průkaz o povolení pobytu cizince", nedochází k ověření platnosti dokladu.
- **občanský průkaz občana EU-** na doložku bude vytištěno "občanský průkaz", nedochází k ověření platnosti dokladu. Pro české občany využijte "občanský průkaz občana ČR".
- **cestovní pas (cizinec)** na doložku bude vytištěno "cestovní pas", nedochází k ověření platnosti dokladu.
- identifikační průkaz vydaný MZV ČR na doložku bude vytištěno totéž.

Pro potřeby ověření dokladu vůči databázi MVČR slouží také pole **série** (série dokladu). Více informací najdete na stránkách MVČR <u>https://aplikace.mvcr.cz/neplatne-doklady/</u>. Na doložku se informace o sérii netiskne.

V <místě> dne – aplikace automaticky nastaví aktuální datum (v případě potřeby lze změnit). Místo lze nastavit v nastavení programu.

Jméno ověřovatele – vyberte jméno ověřovatele. Jména lze nastavit v nastavení programu.

Dále pokračujte výběrem pozic doložek.

#### 6.1.3 Záměr

| VIDIMACE LEGALIZAC                                 | E ZÁMĚR SCHVÁLENÍ                        |  |
|----------------------------------------------------|------------------------------------------|--|
| Nastavení doložky<br>DOLOŽKA PRÁVNÍHO JEDNÁNÍ OBCE |                                          |  |
| Záměr obce prodat                                  | ✓ číslo                                  |  |
| byl zveřejněn na úř                                | ední desce od 13.10.2019 🗐 🔻             |  |
|                                                    | do 28.10.2019 🗐 🔻                        |  |
| Smlvouva schválena                                 | Zastupitelstvem obce Radslavova Lhota $$ |  |
| dne                                                | 28.10.2019                               |  |
| usnesením č.                                       |                                          |  |
|                                                    |                                          |  |

Obrázek 31 - Údaje potřebné k tisku doložky právního jednání na základě schváleného záměru

Záměr obce – vyberte jednu z variant záměru obce

Číslo – zadejte číslo záměru obce

**Byl zveřejněn na úřední desce od / do** – zadejte datum od a do, kdy byl záměr zveřejněn na úřední desce obce.

**Smlouva byla schválena** – vyberte orgán, který smlouvu schválil. Orgány můžete konfigurovat v nastavení programu.

Dne – zadejte datum, kdy bylo přijato usnesení o schválení smlouvy.

Usnesením č. – zadejte číslo usnesení, kterým bylo schválení smlouvy přijato.

Dále pokračujte výběrem pozic doložek.

#### 6.1.4 Schválení

| SCHVÁLENÍ  |
|------------|
| NÍ OBCE    |
| esením 🗸 🗸 |
| hota 🗸 🗸   |
|            |
| 28.10.2019 |
|            |
|            |
|            |

Obrázek 32 - Údaje potřebné k tisku doložky právního jednání

Zde můžete vytisknout různé druhy doložek právního jednání.

- Tato smlouva byla schválena usnesením
- Schváleno usnesením
- Pověřen k podpisu na základě usnesení

Poté zvolte orgán obce, který usnesení přijal, číslo usnesení a datum přijetí usnesení.

Dále pokračujte výběrem pozic doložek.

### 6.2 Ověření neplatnosti dokladu

V případě legalizace aplikace automaticky ověří, zdali je uvedený doklad (typ, číslo dokladu, série) uveden na seznamu neplatných dokladů MVČR. Nemusíte tak při této kontrole navštěvovat stránku <u>https://aplikace.mvcr.cz/neplatne-doklady/</u> a doklady ověřovat. **Prostřednictvím této kontroly zjistíte pouze to, za uvedený doklad je nebo není na seznamu neplatných dokladů. Nejde o informaci, zdali doklad existuje**. Pro ověřování dokladů vůči databázi MVČR je nutné, aby byl počítač připojený k internetu.

Na internetové stránce <u>https://www.dolozky.cz/overeni-dokladu/</u> můžete vyzkoušet funkčnost ověřování dokladů. Tuto stránku můžete využívat pro ověřování dokladů jiných agend.

Zároveň na stránkách MVČR najdete problematické upozornění: "V této souvislosti upozorňujeme, že údaje vedené o dokladech mají pouze informativní charakter zejména z toho důvodu, že zejména u ztráty a odcizení občanského průkazu může dojít ke značné časové prodlevě mezi ohlášením ztráty nebo odcizení občanského průkazu a zavedením této skutečnosti do informačního systému. Rozhodující je však ohlášení ztráty nebo odcizení se vztahuje pouze na tyto události nastalé dnem 1. ledna 2005. Datum ztráty nebo odcizení, ke kterým došlo před 1. lednem 2005 je možné zjistit na úřadu příslušném pro vydání občanského průkazu."

Zapsáním čísla dokladu se po dvou sekundách spustí kontrola, která může skončit ve třech stavech:

#### 6.2.1 Doklad není na seznamu neplatných dokladů

V případě, že **pole pro zápis čísla dokladu je po kontrole podbarveno zeleně**. Znamená to, že doklad nebyl nalezen v evidenci neplatných dokladů.

| Druh, číslo dokladu, série (pro pot | řeby ověření) |      |
|-------------------------------------|---------------|------|
| občanský průkaz 🗸 🗸 🗸               | 203823929     | info |

#### 6.2.2 Doklad je na seznamu neplatných dokladů

Pokud je doklad nalezen v databázi neplatných dokladů, **pole pro zápis čísla dokladu je po kontrole podbarveno červeně.** Zde pozor, není možné dále pokračovat v legalizaci, protože žadatel předložil neplatný doklad.

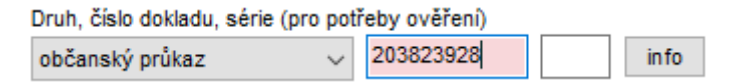

Obrázek 34 - Výsledek ověření dokladu, který byl nalezen v databázi neplatných dokladů MVČR

Obrázek 33 - Výsledek ověření dokladu, který není v databázi neplatných dokladů MVČR

### 6.2.3 Odpověď serveru MVČR skončila chybou

Pokud server MVČR odpověděl chybou, pole pro zápis čísla dokladu je po kontrole podbarveno žlutě.

| Druh, číslo dokladu, série (pro p | otř | eby ověření) |  |      |
|-----------------------------------|-----|--------------|--|------|
| občanský průkaz 🗸 🗸               | ,   | 20382392889  |  | info |

Obrázek 35 - Výsledek ověření dokladu, který skončil v chybovém stavu

#### 6.2.4 Více informací o ověření dokladu

Pokud po ověření dokladu kliknete na tlačítko "info", otevře se vám prohlížeč s detailním popisem výsledku ověření. V případě nalezení dokladu v databázi neplatných dokladů se také navíc můžete dovědět, od kterého data je doklad vedený jako neplatný.

V případě chyby na straně operačního systému (např. Windows XP tuto komunikaci nepodporuje) se tlačítko "info" změní na "Ověřit". Pak aplikace nebyla schopná odeslat nebo přijmout zprávu ze serveru dolozky.cz a vám nezbývá než kliknout na tlačítko "Ověřit". Otevře se vám prohlížeč s detailním popisem výsledku ověření.

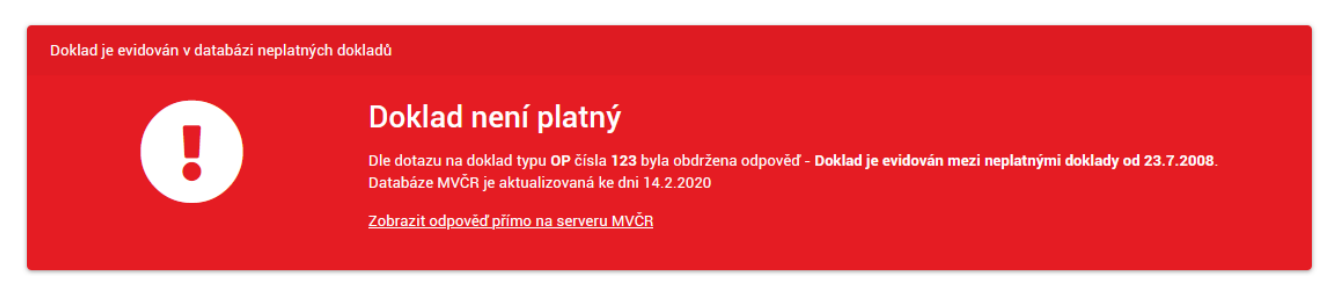

Obrázek 36 - Detailnější informace o výsledku ověření dokladu

Pokud výsledek ověření skončí nalezením dokladu v evidenci neplatných dokladů nebo chybou, budete před tiskem doložek na tuto skutečnost upozorněni.

# 6.3 Výběr pozic doložek

Pokud máme veškeré informace o doložce vyplněny, můžeme založit arch s etiketami do tiskárny. Program je přizpůsoben k tisku na etikety o rozměrech 78x47mm. Na jednom archu A4 je 12 etiket.

- Doporučujeme vyzkoušené a cenově výhodné od českého výrobce KZK s.r.o., které si můžete objednat u nás. Více na stránce <u>www.dolozky.cz/vice-informaci/</u>.
- Vyzkoušenou a stejně kvalitní alternativou jsou štítky od českého výrobce S&K Label s.r.o.
- Případně poptejte svého dodavatele kancelářských potřeb, určitě vám etikety v tomto rozměru nabídne.

Na etikety o jiných rozměrech nelze tisknout.

Výběr pozice se provádí automaticky (pokud je v nastavení zaškrtnuté pole "Po vytištění štítku označit automaticky další štítek v pořadí". V každém případě lze vybrat pozic i více kliknutím na příslušné pozice štítků. Označené pozice, na které bude doložka vytištěna, se označí modře viz následující obrázek.

Při označení více pozic bude na každou doložku vytištěno o jedna vyšší pořadové číslo.

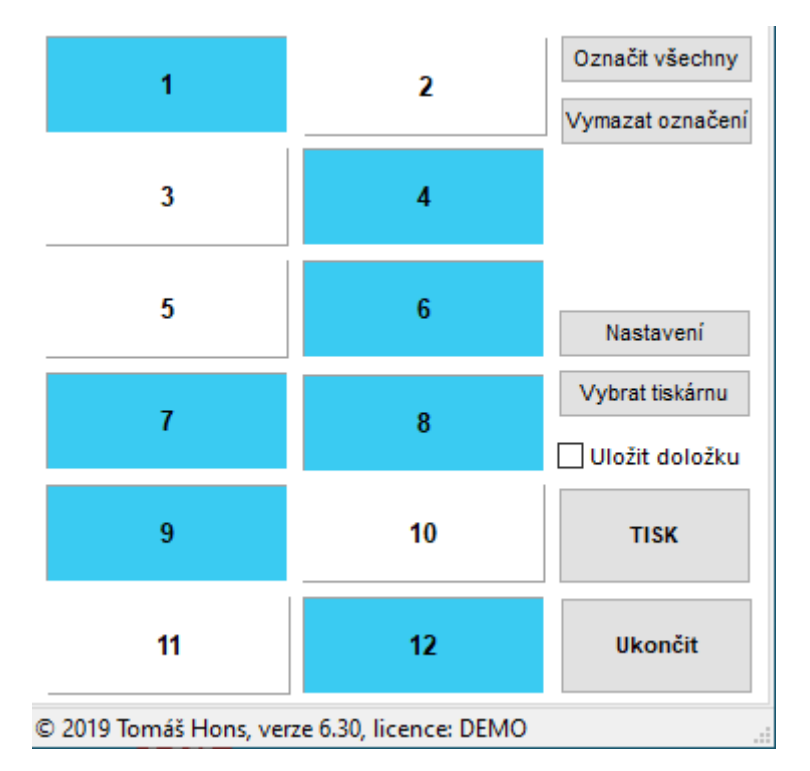

Obrázek 37 - Modře zvýrazněné pozice jsou ty, na které se tisknou doložky.

Pomocí tlačítek "Označit všechny" můžete označit všech 12 pozic. Naopak kliknutím na tlačítko "Vymazat označení" budou všechny pozice odznačeny.

#### 6.4 Výběr tiskárny

Program Doložky automaticky tiskne na výchozí tiskárnu nastavenou v systému Windows. Pokud chcete vytisknout Doložku na jiné tiskárně, můžete jí zvolit v dialogovém okně po kliknutí na tlačítko "Vybrat tiskárnu".

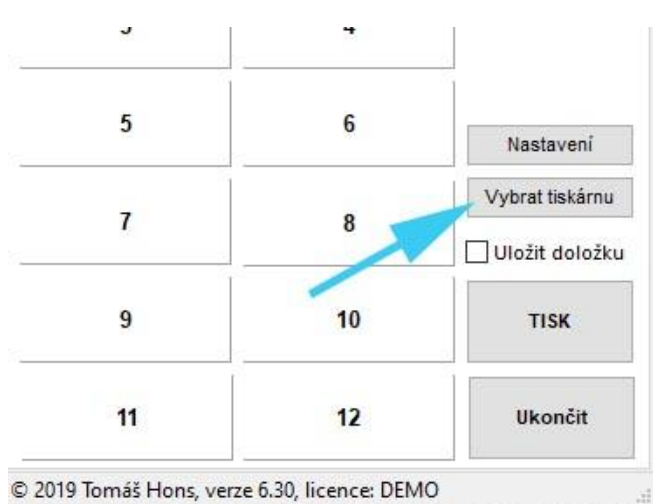

Obrázek 38 - Tlačítko pro výběr tiskárny

# 6.5 Uložení legalizační doložky

Pokud chcete vyplněnou legalizační doložku uložit pro pozdější použití, před kliknutím na tlačítko "Tisk" zaškrtněte pole "Uložit doložku".

Manuál k programu Doložky Od verze 7.15 17. 05. 2022

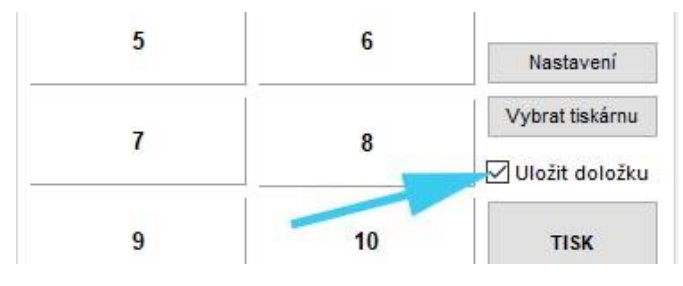

Obrázek 39 – Zaškrtávací pole pro uložení legalizační doložky

# 6.6 Vytištění doložek na štítky

Kliknutím na tlačítko "Tisk", zahájíte tisk doložek na arch etiket.

Po kliknutí na tlačítko "Tisk" se v případě vidimace nebo legalizace otevře následně okno programu pro tisk informací na štítky, které lze vlepit přímo do ověřovací knihy viz dále.

# 7 TISK ŠTÍTKŮ DO OVĚŘOVACÍ KNIHY

Program umožňuje v případě vidimace a legalizace tisknout i informace na štítky, které můžete jednoduše vlepit do ověřovací knihy.

Lepení štítků do ověřovací knihy vám **ušetří mnoho času a záznamy budou vždy čitelné**. Jako vždy má však i toto své **nevýhody**. Je potřeba si uvědomit, že do ověřovací knihy budeme vlepovat další "materiál" – a sice štítky. Máme pro vás pro představu změřeno, že **na každých 100 listů kniha nabyde o 8,3 mm**. Naštěstí se štítky nelepí k vazbě, knihy by to měly vydržet.

Štítek do ověřovací knihy lepte štítky a proškrtávejte sloupce v souladu se stanoviskem Ministerstva vnitra uvedeným v <u>informaci číslo 14/2019</u> a dle <u>přílohy č. 2</u> (pokud neexistuje novější stanovisko).

Aplikace tiskne informace na štítky určené k vlepení do ověřovací knihy o rozměru 133 x 44 mm.

Štítky od českého výrobce KZK s.r.o., si můžete objednat u nás. Více na stránce <u>www.dolozky.cz/vice-</u> informaci/.

# 7.1 Přímý tisk štítku do ověřovací knihy (bez nutnosti tisknout doložky)

Pokud nechcete tisknout doložky vidimace a legalizace, ale pouze štítek do ověřovací knihy, je možné kliknout na malý trojúhelníček u tlačítka "Tisk" a vybrat "Tisk štítku do ověřovací knihy".

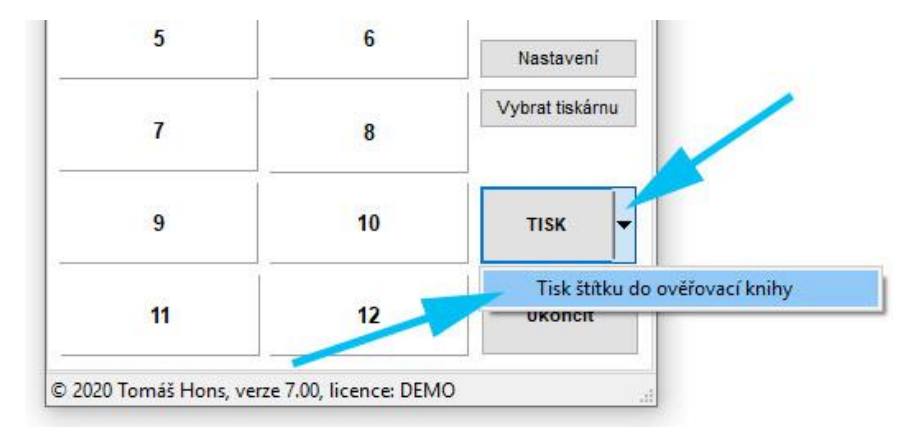

Obrázek 40 - Přímý tisk štítku do ověřovací knihy

Pozn.: Jedinou informaci, kterou je potřeba zvolit před tiskem štítku do ověřovací knihy je "Označení ověřovací knihy". Ostatní parametry lze měnit.

# 7.2 Okna programu s možnostmi tisku štítků do ověřovací knihy

Okno programu s možnostmi tisku štítků do ověřovací knihy se otevře po předešlém kliknutí na tlačítko "Tisk" (pro vytištění doložek) nebo kliknutím na možnost přímého tisku štítků do ověřovací knihy (bez nutnosti tisknout doložky).

| Doložky - tisk štítku do ověřovací knihy              | $\times$          |
|-------------------------------------------------------|-------------------|
| VIDIMACE LEGALIZACE                                   |                   |
| Nastavení štítku vidmace do ověřovací knihy           |                   |
| 1. Pořadové číslo                                     |                   |
| Od 1 🔮 do 1 🔮 tj. 1 🛢                                 | ks. doložek.      |
| 2. Datum provedení vidimace                           |                   |
| 14.02.2020                                            |                   |
| 8. Vidimovaná list. se doslova shoduje s list., z níž | ż byla pořízena   |
| Vstupní listina vidimace je                           |                   |
| Prvopis                                               | ~                 |
| počet stran 1 📄 🗋 Obsahuje za                         | ajišťovací prvek? |
| Výstupní listina vidimace je                          |                   |
| úplný/á v kopie v počet st                            | ran 1             |
| Prvopis (1 str.),                                     |                   |
| neobsahuje zajišťovací prvek, úplná kopie (1 st       | r.)               |
|                                                       |                   |
| 9. Označeni druhu listiny, ktera je vidimovana, ze o  | ane               |
|                                                       | and a second due  |
| 10. Udaj o unrazeni poplatku nebo udaj o osvoboz      | епі од роріатки   |
|                                                       | Y                 |
| 1                                                     |                   |
| · · · · ·                                             |                   |
| 2                                                     |                   |
| 3                                                     |                   |
| 4                                                     | TISK              |
| 5                                                     |                   |
| 6                                                     | Zavřít            |
|                                                       |                   |

Obrázek 41 - Okno pro tisk štítků do knihy v případě vidimace

| Doložky - tisk štítku do ověřovací knihy                                                                                                    | ×                                                                    |
|----------------------------------------------------------------------------------------------------|----------------------------------------------------------------------|
| VIDIMACE LEGALIZACE                                                                                                    |                                                                      |
| Nastavení štítku legalizace do ověřovací knihy         1. Pořadové číslo         Od       1         2. Datum provedení legalizace         14.02.2020         ▼         3. Jméno a příjmení, datum a místo narození žadate         4. Adresa trvalého pobytu nebo adresa místa poby         ④ Uveden na dokladu       Na základě prohláše | ks. doložek.<br>ele<br>ytu žadatele<br>eni () Dle AISEO              |
| <ul> <li>5. Druh dokladu ozn. státu čís</li> <li>OP č.</li> <li>7. Listina byla vlastnoručně podepsána / podpis by Listina byla u úřadu vlastnoručně podepsána</li> <li>9. Označení druhu listiny, na které je legalizován p</li> <li>10. Údaj o uhrazení poplatku nebo údaj o osvoboz</li> </ul>                                        | lo dokladu<br>y uznán za vlastni<br>odpis, ze dne<br>ení od poplatku |
| 1                                                                                                    |                                                                      |
| 2                                                                                                    |                                                                      |
| 4                                                                                                    | TISK                                                                 |
| 5                                                                                                    | - **                                                                 |
| 6                                                                                                    | Zavrit                                                               |

Obrázek 42 - Okno pro tisk štítků do knihy v případě legalizace

# 7.3 Rychlé vytištění informací na štítek

Aplikace Doložky je nastavena tak, aby vám ušetřila co nejvíce času. Proto jsou informace převzaty z hlavního okna programu. Pokud jste prováděli vidimace, otevře se okno pro tisk štítku do ověřovací knihy na záložce Vidimace a jsou zde předvyplněny veškeré informace z tisku doložek.

Tyto informace však můžete před tiskem štítku do ověřovací knihy pozměnit (kromě výběru ověřovací knihy).

#### Minimum pro tisk štítku (platí pro legalizaci i vidimaci):

- 1. Zkontrolovat informace převzaté z doložky
- 2. Doplnit označení druhu listiny, která je vidimována nebo na které je legalizován podpis.
- 3. Doplnit údaj o uhrazení poplatku (nepovinné)
- 4. Vybrat pozici štítku
- 5. Kliknout na tlačítko "Tisk"

Manuál k programu Doložky Od verze 7.15 17. 05. 2022

### 7.4 Podrobnější pohled na nastavení informací

Nastavení informací na štítku je seřazeno podle čísel sloupců v ověřovací knize.

#### 7.4.1 Sloupec č. 1 a 2 (společný pro vidimaci i legalizaci)

#### Sloupec č. 1 - Pořadové číslo

Zde je možné zvolit počáteční a koncové pořadové číslo vidimace nebo legalizace. Nelze zvolit více než 12 vidimací / legalizací. Hodnoty je možné přímo zapsat do polí k tomu určených, případně klikáním na šipky zvýšení o jedna nebo snížení o jedna.

Tyto hodnoty jsou nastaveny na základě předchozího tisku určitého počtu doložek vidimace nebo legalizace.

#### Sloupec č. 2 – Datum provedení vidimace nebo legalizace

Zde je automaticky předvyplněno datum, shodné s datem úkonu v hlavním okně obsahu (v místě, **dne**, jméno ověřovatele).

#### 7.4.2 Sloupce č. 3 – 7 (pouze na záložce legalizace)

#### Sloupec č. 3 – Jméno a příjmení, datum a místo narození žadatele

Informace se automaticky přebírá z legalizační doložky. Informaci můžete změnit.

#### Sloupec č. 3 – Adresa trvalého pobytu nebo adresa místa pobytu žadatele

Informace se automaticky přebírá z legalizační doložky. Informaci můžete změnit.

Je zde také na výběr z možností, jak jste adresu ověřili:

- **Uveden na dokladu** pokud je adresa žadatele uvedena na dokladu, použijte tuto možnost. Na štítek se vytiskne pouze údaj o adrese.
- Na základě prohlášení tuto možnost vyberte v případě, že adresa žadatele na dokladu není uvedena a nemůžete si ji nijak ověřit. Na štítek se vytiskne před adresou žadatele informace "Na základě prohlášení"
- Dle AISEO pokud jste informace o místě trvalého pobytu ověřili v AISEO, volte tuto možnost. Týká se například ověřování dle řidičského průkazu. Na štítek se vytiskne před adresou žadatele informace "Dle AISEO"

Tyto možnosti jsou automaticky předvyplněny dle vybraného dokladu při tisku legalizační doložky.

#### Sloupec č. 5 – Druh dokladu, ozn. státu, číslo dokladu

Druh dokladu je automaticky předvyplněn zkratkou druhu dokladu na základě předchozího vyplnění před tiskem legalizační doložky.

Ozn. státu je nutné vyplnit pouze v případě, že legalizujete podpis příslušníka jiného státu. Informaci můžete vyplnit v případě, že jste před tiskem legalizační doložky vybrali druh dokladu OP občana EU, nebo CD cizince.

Číslo dokladu je také automaticky předvyplněno informací z hlavního okna programu.

#### Sloupec č. 7 – listina byla vlastnoručně podepsána / podpis byl uznán za vlastní

Informace se automaticky přebírá z legalizační doložky. Informaci můžete změnit.

### 7.4.3 Sloupec č. 8 (pouze na záložce vidimace)

Zde se přebírají informace z vyplněné vidimační doložky. Všechny informace je možné změnit. Případně jakkoliv přepsat text, který se tiskne na štítek.

#### 7.4.4 Sloupec č. 9 a 10 (společný pro vidimaci i legalizaci)

#### Sloupec č. 9 – Označení druhu listiny, která je vidimována nebo na které je legalizován podpis.

Vyplnění tohoto sloupce je povinné.

#### Sloupec č. 10 – Údaj o uhrazení poplatku nebo údaj o osvobození od poplatku

Zde můžete vypsat informace k údaji o uhrazení poplatku nebo můžete z rozbalovací nabídky vybrat důvod osvobození od poplatku.

Aplikace automaticky dopočítá výši poplatku pro vidimaci (30 Kč za každou vidimovanou stránku) a legalizaci (30 Kč za legalizovaný podpis).

Pokud nevyplníte nic do tohoto pole, na štítek se nevytisknou žádné informace a vy můžete tyto informace ručně zapsat do ověřovací knihy.

# 8 AKTUALIZACE PROGRAMU

Čas od času můžete zkontrolovat, jestli není vydána novější verze programu.

Pokud se jedná o důležitou aktualizaci, dáme vám vědět e-mailem na vaši kontaktní adresu.

Číslo verze programu zjistíte snadno, ve stavovém řádku programu.

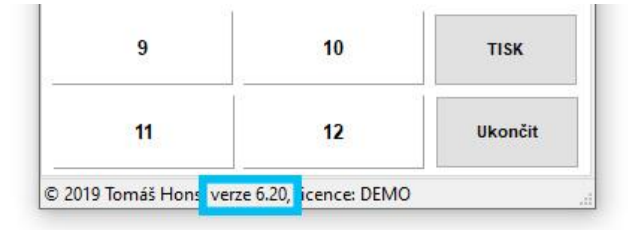

#### Obrázek 43 - Číslo verze programu

Na titulní straně <u>https://www.dolozky.cz/</u> uvádíme číslo aktuální verze programu. Na stránce <u>https://www.dolozky.cz/novinky/</u> v sekci "Popis změn v programu Doložky" zjistíte, v čem je program lepší nebo co jsme opravili.

Pokud je tedy k dispozici novější verze, postup je jednoduchý. Ze svého počítače **vymažte spouštěcí soubor Dolozky.exe**. Nastavení programu je uloženo ve vašem profilu systému Windows, nemusíte mít strach, že přijdete o nastavení nebo uložené legalizační doložky.

#### Dále postupujte dle návodu "Stažení a spuštění programu".

# 9 POŽADAVKY PRO VYUŽÍVÁNÍ PROGRAMU

Aplikace Doložky se snaží být co nejjednodušší. V minimálním režimu vyžaduje pouze počítač s Windows a tiskárnu.

- Program je aplikace typu Win32 a běží prakticky na kterémkoliv počítači s operačním systémem Windows XP a vyšším. Windows XP nepodporuje automatické ověřování platnosti dokladů (je nutné kliknout na tlačítko "Ověřit").
- Program není instalován, nevyžaduje pro aktualizaci nebo instalaci práva administrátora.
- Nastavení programu se ukládá do adresáře %appdata%/Dolozky/.
- Připojení k internetu není nutné, nicméně objednávka a generování licenčního klíče probíhá právě prostřednictvím internetu. Aktivaci lze vyřešit i po telefonu. Dále bez připojení k internetu nefunguje ověřování neplatnosti dokladů vůči databáze MVČR. Ověřování probíhá prostřednictvím serveru dolozky.cz. Na stránce <a href="https://www.dolozky.cz/overeni-dokladu/">https://www.dolozky.cz/overeni-dokladu/</a> je možné si ověřit funkčnost výsledků.

# 10 ZPĚTNÁ VAZBA

V případě požadavků na vylepšení programu se nám neváhejte ozvat prostřednictvím kontaktního formuláře na <u>www.dolozky.cz</u> nebo e-mailu <u>info@dolozky.cz</u>. Navrhované změny promyslíme a případně zapracujeme do programu, tak aby byl stále užitečnější.

# 11 SEZNAM POUŽITÝCH OBRÁZKŮ

| Obrázek 1 - Spouštěcí soubor programu Doložky                                | 4  |
|------------------------------------------------------------------------------|----|
| Obrázek 2 - Filtr SmartScreen - krok 1 "Další informace"                     | 5  |
| Obrázek 3 - Filtr SmartScreen - krok 2 "Přesto spustit"                      | 5  |
| Obrázek 4 - Informativní hláška o režimu demoverze aplikace Doložky          | 6  |
| Obrázek 5 - Hlavní okno programu Doložky                                     | 6  |
| Obrázek 6 - Informace o licenci a verzi ve stavovém řádku                    | 7  |
| Obrázek 7 - Vstup do nastavení programu Doložky                              | 7  |
| Obrázek 8 - Vstup do nastavení programu Doložky                              | 8  |
| Obrázek 9 - Hlavní okno nastavení programu                                   | 8  |
| Obrázek 10 - Kategorie nastavení                                             | 9  |
| Obrázek 11 - Kategorie nastavení – Obecné                                    | 10 |
| Obrázek 12 - Kategorie nastavení – Organizace                                | 11 |
| Obrázek 13 - Kategorie nastavení - Vidimace a legalizace                     | 12 |
| Obrázek 14 - Kategorie nastavení - Ověřovací knihy                           | 13 |
| Obrázek 15 - Kategorie nastavení - Doložky právního jednání                  | 14 |
| Obrázek 16 - Výběr loga organizace                                           | 15 |
| Obrázek 17 - Kategorie nastavení - Nastavení tisku štítků                    | 15 |
| Obrázek 18 - Kategorie nastavení - Nastavení tisku štítků do ověřovací knihy | 16 |
| Obrázek 19 - Kategorie nastavení – Licence                                   | 17 |
| Obrázek 20 - Uložení nastavení                                               | 18 |
| Obrázek 21 - Získat licenci pro tento počítač                                | 19 |
| Obrázek 22 - Informace o stavu zakoupených licencích                         | 19 |
| Obrázek 23 - Získání licenčního klíče pro počítač                            | 20 |

| Obrázek 24 - Zobrazení aktivované licence na www.dolozky.cz                                 | . 20 |
|---------------------------------------------------------------------------------------------|------|
| Obrázek 25 - Úspěšné hlášení při aktivaci licence                                           | . 21 |
| Obrázek 26 - Menu – Program                                                                 | . 22 |
| Obrázek 27 - Menu – Nápověda                                                                | . 22 |
| Obrázek 28 - Výběr typu doložky například Legalizace                                        | . 23 |
| Obrázek 29 - Údaje potřebné k tisku vidimační doložky                                       | . 23 |
| Obrázek 30 - Údaje potřebné k tisku legalizační doložky                                     | . 24 |
| Obrázek 31 - Údaje potřebné k tisku doložky právního jednání na základě schváleného záměru  | . 26 |
| Obrázek 32 - Údaje potřebné k tisku doložky právního jednání                                | . 26 |
| Obrázek 33 - Výsledek ověření dokladu, který není v databázi neplatných dokladů MVČR        | . 27 |
| Obrázek 34 - Výsledek ověření dokladu, který byl nalezen v databázi neplatných dokladů MVČR | . 27 |
| Obrázek 35 - Výsledek ověření dokladu, který skončil v chybovém stavu                       | . 28 |
| Obrázek 36 - Detailnější informace o výsledku ověření dokladu                               | . 28 |
| Obrázek 37 - Modře zvýrazněné pozice jsou ty, na které se tisknou doložky                   | . 29 |
| Obrázek 38 - Tlačítko pro výběr tiskárny                                                    | . 29 |
| Obrázek 39 – Zaškrtávací pole pro uložení legalizační doložky                               | . 30 |
| Obrázek 40 - Přímý tisk štítku do ověřovací knihy                                           | . 31 |
| Obrázek 41 - Okno pro tisk štítků do knihy v případě vidimace                               | . 32 |
| Obrázek 42 - Okno pro tisk štítků do knihy v případě legalizace                             | . 33 |
| Obrázek 43 - Číslo verze programu                                                           | . 35 |